## 2.「メッセージ配信管理 > メルマガー覧」から下画像画面を開き、右上の「新規登録」からタイトルを入力して 「データ更新」を行う。(今回は「アンケート回答者」をこちらで設定させていただきました。)

| ACTIONLINK     |   | ようこそ!株式会社Savon de Siesta様 Uogou |                  |        |           |      |        | <b>ଓ</b> Logout |         |          |
|----------------|---|---------------------------------|------------------|--------|-----------|------|--------|-----------------|---------|----------|
| A HOME         |   | ■ メール配信管理 – メルマガー覧              |                  |        |           |      |        | HOME >          | メール配信管理 | > メルマガー覧 |
| 矕 データ管理        | ~ |                                 |                  |        |           |      |        |                 |         |          |
| < メッセージ配信管理    | ^ | 最新の情報に更新                        |                  |        |           |      |        |                 |         | ●新規登録    |
| 配信予約一覧<br>配信統計 |   | 100 🗸 件表示                       | Ā                |        |           |      |        | ٩               |         |          |
| カゴ落ち統計         |   | メルマガコード                         | <b>-</b> タイトル \$ | 配信除外条件 | ⇒ 運営ステータス | ♦ 設問 | 独自フォーム | 編集              | 読者コピー   | 削除       |
| リピート状況         |   | 1                               | ショップメルマガ         |        | 運用中       | ≔    |        |                 | G       | 8        |
| 新規配信予約         | _ | 2                               | アンケート回答者         |        | 運用中       | ≔    |        | Ø               | C       | 8        |
| メルマガー覧         |   | 1/生。2/生を主三(会                    | >2 /#m)          |        |           |      |        |                 |         |          |
| テンプレート一覧       |   | 1件~2件を表示(主2 件中)                 |                  |        |           |      |        |                 |         |          |
| フリー差し込み一覧      |   |                                 |                  |        | « < 1 >   | »    |        |                 |         |          |
| セグメント条件一覧      |   |                                 |                  |        |           |      |        |                 |         |          |
| システム設定         |   |                                 |                  |        |           |      |        |                 |         |          |
| ☞ アンケート管理      | ~ |                                 |                  |        | HOME      |      |        |                 |         |          |
| 🛃 分析レポート(β)    | ~ |                                 |                  |        |           |      |        |                 |         |          |
| ▶ ドメイン設定       | ~ |                                 |                  |        |           |      |        |                 |         |          |
| ▲ 管理者設定        | ~ |                                 |                  |        |           |      |        |                 |         |          |
| <b>じ</b> ログアウト |   |                                 |                  |        |           |      |        |                 |         |          |

2.「データ管理 > システム設定 > CSV顧客一括インポート」から下画像画面を開き、下記項目を入力・入稿する。

| ACTIONLINK                                                               | ようこそ! <b>株式会社Savon de Siesta</b> 様 |                                                                                               |         |  |  |  |
|--------------------------------------------------------------------------|------------------------------------|-----------------------------------------------------------------------------------------------|---------|--|--|--|
| A HOME                                                                   | ■ データ管理 - システム設                    | と<br>定 – CSV顧客一括インポート м HOME > データ管理 > システム設定 > CSV顧客・                                        | 一括インポート |  |  |  |
| 矕 データ管理 🔷 🔨                                                              |                                    |                                                                                               |         |  |  |  |
| 顧客検索<br>顧客一覧                                                             | 登録完了報告メール宛先                        |                                                                                               |         |  |  |  |
| 新規顧客登録 商品マスタ                                                             | メルマガ                               | ▼選択してください                                                                                     |         |  |  |  |
| フラックリス、倉埋<br>システム設定                                                      | 処理区分                               | <ul> <li>新規追加</li> <li>上書き登録</li> <li>削除</li> </ul>                                           |         |  |  |  |
| <ul> <li>✓ メッセージ配信管理</li> <li>✓</li> <li>✓ アンケート管理</li> <li>✓</li> </ul> | ファイル指定                             | ファイルを選択 選択されていません                                                                             |         |  |  |  |
|                                                                          |                                    | インポート処理が終わるまで次のインポートは行わないでください。<br>CSVファイルのデータは以下の形式で受け付けています(不要な項目は空欄として下さい)。<br>サンプルCSVファイル |         |  |  |  |
| <ul> <li>▲ 管理者設定</li> </ul>                                              |                                    | ĸ                                                                                             |         |  |  |  |
| <b>じ</b> ログアウト                                                           |                                    |                                                                                               |         |  |  |  |

◎登録完了報告メール宛先:CSVのインポートが完了した際に通知を送信するメールアドレス
 ◎メルマガ:今回のCSVをインポートするメルマガグループ(今回は「アンケート回答者」)
 ◎処理区分:CSVデータの書き込み方法を選択
 ◎ファイル指定:「サンプルCSVファイル」と形式を合わせたCSVをここに入稿してください。

## 3.メール配信画面における、ターゲット条件の「メルマガ」で対象のメルマガグループを選択することで送ることが出来ます。 (セグメント条件はデフォルトにしておくことで全員に配信されます。)

| A HOME      |   |         | ✓ 開封確認を行う          |
|-------------|---|---------|--------------------|
| 🔡 データ管理     | ~ |         |                    |
| 🛿 メッセージ配信管理 | ^ | ターゲット条件 |                    |
| 配信予約一覧      |   |         |                    |
| 配信統計        |   | セグメント条件 | ▼選択してください          |
| 力ゴ落ち統計      |   |         | O新規登録              |
| リピート状況      |   |         |                    |
| 新規配信予約      |   | メルマガ    |                    |
| メルマガー覧      |   |         |                    |
| テンプレート一覧    |   |         | ショップメルマガ (10,343人) |
| フリー差し込み一覧   |   |         | ✓アンケート回答者 (人)      |
| セグメント条件一覧   |   |         |                    |
| システム設定      |   |         |                    |
| ☞ アンケート管理   | ~ | 送信内容    |                    |
| → 分析レポート(B) | ~ |         |                    |